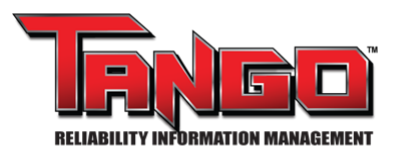

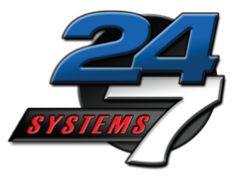

# Quick Start Manual For Signing into RoundsLogging 12/06/2023

#### **Purpose:**

Instruction for new RoundsLogging technicians as they sign into RoundsLogging and select routes.

#### Items needed for task:

- RoundsLogging login credentials
- TANGO<sup>™</sup> "Rights" and "Rolls"
- WIFI or Data Plan

### **Contents:**

- I. Accessing TANGO<sup>™</sup>
- II. Signing into RoundsLogging
- III. Filtering Routes List
- IV. Deploying Selected Routes

## I. Accessing TANGO<sup>™</sup>

24/7 Systems, Inc

From <u>www.tf7.com</u>, TANGO<sup>™</sup> Web-Service will be deployed.

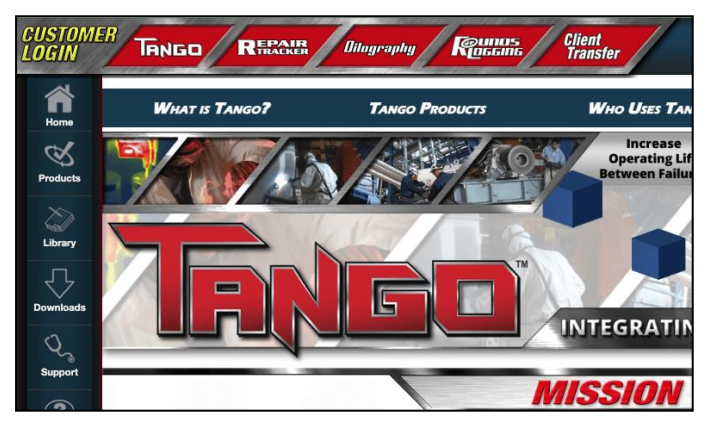

# II. Signing into RoundsLogging

Click the "RoundsLogging" button at the top-right of the page.

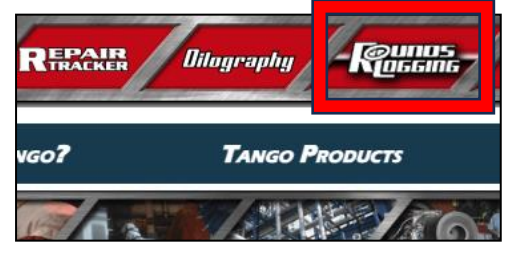

From the RoundsLogging Login page, type in your "Username" and "Password," then click "Login."

| Recome |               |
|--------|---------------|
|        | Username 🌞    |
|        | John Reliable |
|        | Password ≭    |
|        | ••••          |
|        | Login         |
|        |               |

# III. Filtering Route List

Route List page may be reordered alphabetically, by the "Route Name," "Status" or "# Items." Column headers.

| Runas                                       |                                                                                                    |         | ŝ            | ሮ Refresh 🛛 U Logout |
|---------------------------------------------|----------------------------------------------------------------------------------------------------|---------|--------------|----------------------|
|                                             |                                                                                                    |         | Filter:      |                      |
| Route Name                                  | Status 🔺                                                                                                    | # Items | Assigned To  | Task Group           |
| 814-80°Mill - Oil Level Check - Weekly      | In Progress - Active<br>Started: Nov 17, 2023<br>Opened: Nov 17, 2023 by John Tech<br>This route is in progress by another user<br>Technology: Process Parameters<br>Active User: John Tech | 1 of 8  | T James Tech |                      |
| SP70 Compressor Room - 2nd Shift Inspection | In Progress - Active<br>Started: Oct 17, 2023<br>Opened: Nov 27, 2023 by John Reliable<br>Last Completed: Jun 30, 2008<br>Technology: Process Parameters<br>Active User: John Reliable      | 0 of 15 |              |                      |
| 814-80"Mill - Oil Samples - Quarterly       | In Progress - Active<br>Started: Oct 17, 2023<br>Opened: Oct 17, 2023 by John Reliable<br>Technology: Process Parameters<br>Active User: John Reliable                                      | 0 of 2  |              |                      |
| SP70 Compressor Room - 3rd Shift Inspection | In Progress - Active<br>Started: Oct 17, 2023<br>Opened: Oct 18, 2023 by John Reliable<br>Last Completed: Jun 30, 2008<br>Technology: Process Parameters<br>Active User: John Reliable      | 2 of 12 |              |                      |
| 814-80"Mill - Fan Bearing Relube - Monthly  | In Progress - Active<br>Started: Oct 17, 2023                                                                                                    | 1 of 18 | T James Tech |                      |

The "Status" column header alphabetically reorders routes by status and "Started" date, followed by "Due to Start" date.

| 2 <b>0005</b><br><u>0</u> 6606                 |                                                                                            |
|------------------------------------------------|--------------------------------------------------------------------------------------------|
| Route Name                                     | Status 🔻                                                                                   |
| 814-80"Mill - Gearbox Oil Change - Annual      | Overdue<br>Due to start on: Sep 30, 2016<br>Technology: Process Parameters                 |
| EPA Cranes - Monthly                           | Overdue<br>Due to start on: May 31, 2016<br>Technology: Process Parameters                 |
| 814-80"Mill - Motor Bearing Relube - Quarterly | Overdue<br>Due to start on: Jun 30, 2016<br>Technology: Process Parameters                 |
| 104 80" Mill- Semiannual IR                    | Open Assignment<br>Started: Sep 05, 2018<br>Technology: Infrared<br>Active User: John Tech |

The "# Items" column header orders by number of route points measured.

| 0<br>6<br>6<br>6<br>7<br>1<br>1<br>1<br>7<br>1<br>1<br>7<br>1<br>7<br>1<br>7<br>1<br>7<br>1<br>7<br>1 |                                                                                            |         |
|----------------------------------------------------------------------------------------------------|--------------------------------------------------------------------------------------------|---------|
| Route Name                                                                                            | Status                                                                                     | # Items |
| 104 80" Mill- Semiannual IR                                                                           | Open Assignment<br>Started: Sep 05, 2018<br>Technology: Infrared<br>Active User: John Tech | 3 of 15 |
| EPA Cranes - Monthly                                                                                  | Overdue<br>Due to start on: May 31, 2016<br>Technology: Process Parameters                 | 3       |
| 814-80"Mill - Motor Bearing Relube - Quarterly                                                        | Overdue<br>Due to start on: Jun 30, 2016<br>Technology: Process Parameters                 | 29      |
| 814-80"Mill - Gearbox Oil Change - Annual                                                             | Overdue<br>Due to start on: Sep 30, 2016<br>Technology: Process Parameters                 | 2       |

The "Assigned To" column, filters routes by the route's assigned user.

To filter the column, click the name of an assigned user.

|                                                                                                    |         | C F          | efresh     |
|----------------------------------------------------------------------------------------------------|---------|--------------|------------|
|                                                                                                    |         | Filter:      |            |
| Status                                                                                                    | # Items | Assigned To  | Task Group |
| In Progress - Active<br>Started: Oct 17, 2023<br>Opened: Oct 17, 2023 by John Reliable<br>Technology: Process Parameters<br>Active User: John Reliable                                 | 0 of 2  |              |            |
| In Progress - Active<br>Started: Oct 17, 2023<br>Opened: Oct 18, 2023 by John Reliable<br>Last Completed: Jun 30, 2008<br>Technology: Process Parameters<br>Active User: John Reliable | 2 of 12 |              |            |
| In Progress - Active<br>Started: Oct 17, 2023<br>Opened: Oct 30, 2023 by John Reliable<br>Technology: Process Parameters<br>Active User: John Reliable                                 | 1 of 18 | T James Tech |            |

| Route Name                                 | Status                                                                                                    | # Items | Assigned To  | Task Group |
|--------------------------------------------|----------------------------------------------------------------------------------------------------|---------|--------------|------------|
| 814-80"Mill - Fan Bearing Relube - Monthly | In Progress - Active<br>Started: Oct 17, 2023<br>Opened: Oct 30, 2023 by John Reliable<br>Technology: Process Parameters<br>Active User: John Reliable                                      | 1 of 18 | T James Tech |            |
| 814-80°Mill - Oil Level Check - Weekly     | In Progress - Active<br>Started: Nov 17, 2023<br>Opened: Nov 17, 2023 by John Tech<br>This route is in progress by another user<br>Technology: Process Parameters<br>Active User: John Tech | 1 of 8  | T James Tech |            |
| 814-80"Mill - Gearbox Oil Change - Annual  | Overdue<br>Due to start on: Sep 30, 2016<br>Technology: Process Parameters                                                                                                    | 2       | T James Tech |            |

The routes list can also be filtered through the "Filter" search bar. Any combination Of characters entered will pull routes with the same combination in any column.

|                                                |                                                                                                    | Filter: |              | bearing    |  |
|------------------------------------------------|----------------------------------------------------------------------------------------------------|---------|--------------|------------|--|
| Route Name                                     | Status                                                                                                    | # Items | Assigned To  | Task Group |  |
| 814-80"Mill - Fat Bearing telube - Monthly     | In Progress - Active<br>Started: Oct 17, 2023<br>Opened: Oct 30, 2023 by John Reliable<br>Technology: Process Parameters<br>Active User: John Reliable | 1 of 18 | T James Tech |            |  |
| 814-80"Mill - Motor Bearing Relube - Quarterly | Overdue<br>Due to start on: Jun 30, 2016<br>Technology: Process Parameters                                                                             | 29      |              |            |  |

update the "Route List" page with any changes since the user Logged-In.

| R | ounos<br>occinc                            |                                                                                                    |            | 2 Refre             | sh <b>ଓ</b> Logout |
|---|--------------------------------------------|----------------------------------------------------------------------------------------------------|------------|---------------------|--------------------|
|   |                                            |                                                                                                    | Filter:    |                     |                    |
|   | Route Name                                 | Status                                                                                                    | #<br>ltems | Assigned To         | Task<br>Group      |
|   | 814-80"Mill - Fan Bearing Relube - Monthly | In Progress - Active<br>Started: Oct 17, 2023<br>Opened: Oct 30, 2023 by John Reliable<br>Technology: Process Parameters<br>Active User: John Reliable                                 | 1 of 18    | T James Tech        |                    |
|   | 104 Hot line Cranes - Monthly              | In Progress - Active<br>Started: Oct 30, 2023<br>Opened: Oct 30, 2023 by John Reliable<br>Last Completed: Aug 11, 2011<br>Technology: Process Parameters<br>Active User: John Reliable | 0 of 73    |                     |                    |
|   | 814-80"Mill - Oil Level Check - Weekly     | In Progress - Active<br>Started: Nov 17, 2023<br>Opened: Nov 17, 2023 by John Tech                                                                                                    | 1 of 8     | <b>T</b> James Tech |                    |

## IV. Deploying Selected Route

To begin assessing a route, select the "Route Name" for the desired route.

| Resens                                              |                                                                                                    |  |  |
|-----------------------------------------------------|----------------------------------------------------------------------------------------------------|--|--|
| Route Name<br>814-80"Mill - Oil Samples - Quarterly | Status         In Progress - Active         Started: Oct 17, 2023         Opened: Oct 17, 2023 by John Reliable         Technology: Process Parameters         Active User: John Reliable |  |  |
| SP70 Compressor Room - 3rd Shift Inspection         | In Progress - Active<br>Started: Oct 17, 2023<br>Opened: Oct 18, 2023 by John Reliable<br>Last Completed: Jun 30, 2008<br>Technology: Process Parameters<br>Active User: John Reliable    |  |  |
| 814-80"Mill - Fan Bearing Relube - Monthly          | In Progress - Active<br>Started: Oct 17, 2023<br>Opened: Oct 30, 2023 by John Reliable<br>Technology: Process Parameters<br>Active User: John Reliable                                    |  |  |

RoundsLogging once selected will automatically navigate to the first`24/7 Systems, Inc.1717 Base Pointe Way, Knoxville TN, 37777

on the selected route.

| Rossing                            | SP70 Compressor Room - 3rd Shift Inspection                   | ¢                                                 | Options |
|------------------------------------|---------------------------------------------------------------|---------------------------------------------------|---------|
| <ul> <li>Online</li> </ul>         |                                                               |                                                   |         |
| Search by b                        | ar code or QR code human readable text                        |                                                   | ۹       |
| Location                           |                                                               |                                                   |         |
| Unit: ´<br>Funct<br>Asset:<br>Comp | 170 Compressor Room<br>on: AIR<br>1CENTAC<br>onent: Air leaks |                                                   |         |
| Descripti                          | on                                                            |                                                   |         |
| Listen                             | for air leaks                                                 |                                                   |         |
| New Mea                            | surement                                                      | Current Measurement                               |         |
| Select One<br>No leaks of          | served                                                        | <ul><li>Point</li><li>1 of 12</li></ul>           |         |
| Comment                            |                                                               | Measured<br><sub>Value</sub><br>No leaks observed |         |
| Not Measur                         | ed Save                                                       |                                                   |         |